| Varer                                                                        | Note | Pris           | Antal            | la                                         |
|------------------------------------------------------------------------------|------|----------------|------------------|--------------------------------------------|
| Jakke - Løbejakke/fleece Lime 865 M<br>Model/Varenr.: AWDJ885-1-M            |      | 900 DKK        | 1                | 900 DKK<br>(inkl. moms                     |
|                                                                              |      | Fragt estimat: |                  | 0 DK                                       |
| Opdater kurv                                                                 |      | Samlet køb:    |                  | 900 DK                                     |
|                                                                              |      | Heraf moms:    |                  | 180 DK                                     |
|                                                                              |      | Total:         |                  | 900 DK                                     |
| Betaling med rabatkode<br>ndtast rabatkoden nedenfor:<br>Registrer rabatkode |      |                | Til<br>Overfør t | bestilling >><br>Køb mere<br>il ønskeliste |

- 1. Vælg de produkter du ønsker at bestille.
- 2. Gå i "Indkøbskurven" og klik "Til bestilling".

## Bestilling

| 1. Adresse                                      | 2. Forsend                        | else <b>3.</b> Betaling                                 | 4. Bekræftelse                                                                                                    |
|-------------------------------------------------|-----------------------------------|---------------------------------------------------------|----------------------------------------------------------------------------------------------------|
| Log ind ?)                                      |                                   |                                                         |                                                                                                    |
| Indtast venligst din                            | e informatione                    | r. Felter markeret med * er oblig                       | atoriske.                                                                                                    |
| Fornavn *                                       |                                   | Efternavn *                                             |                                                                                                    |
| Anders                                          | ~                                 | Anderssen                                               | ~                                                                                                    |
| Firmanavn (kun for vi                           | rksomheder)                       | CVR-nummer (kun for virksor                             | nheder)                                                                                                    |
| EAN-nummer (kun fo                              | r institutioner)                  |                                                         |                                                                                                    |
| Adresse *                                       |                                   |                                                         |                                                                                                    |
| Anderssensvej 45                                | •                                 |                                                         |                                                                                                    |
| Postnummer *                                    |                                   | By *                                                    |                                                                                                    |
| 2400                                            |                                   | København NV                                            | <ul> <li>Image: A second second s</li></ul> |
| Land *                                          |                                   |                                                         |                                                                                                    |
| Danmark 🔻                                       |                                   |                                                         |                                                                                                    |
| E-mail *                                        |                                   | Telefonnr. *                                            |                                                                                                    |
| AndersAnderssen@                                | gmail. 🗸                          | +45 12345678                                            | ] 🗸                                                                                                    |
| Jeg ønsker at mod<br>Opret konto og gem         | tage nyhedsbre                    | vet.<br>r til næste gang?                               |                                                                                                    |
| Du kan spare tid næst<br>information. Vælg en a | te gang du købe<br>adgangskode og | er hos Sportbiz ApS, hvis du gem<br>g vi klarer resten: | mer din adresse                                                                                                    |
| 🗹 Opret log ind, så je                          | g nemt kan han                    | dle igen                                                |                                                                                                    |
| Adgangskode *                                   |                                   | Bekræft adgangskode *                                   |                                                                                                    |
|                                                 |                                   | ·····                                                   |                                                                                                    |
|                                                 |                                   |                                                         |                                                                                                    |
| Leveringsadresse                                |                                   |                                                         |                                                                                                    |
| Ja, ordren skal leve                            | eres til en anden                 | adresse.                                                |                                                                                                    |
| Tilbana                                         |                                   |                                                         |                                                                                                    |
| < Tilbage                                       |                                   |                                                         | Fortsæt >>                                                                                                    |

- 3. Indtast de informationer der er obligatoriske.
- 4. Afkryds evt. "Jeg ønsker at modtage nyhedsbrevet" og "opret login så jeg nemt kan handle igen"

## 5. Når informationerne er udfyldt klik "Forsæt".

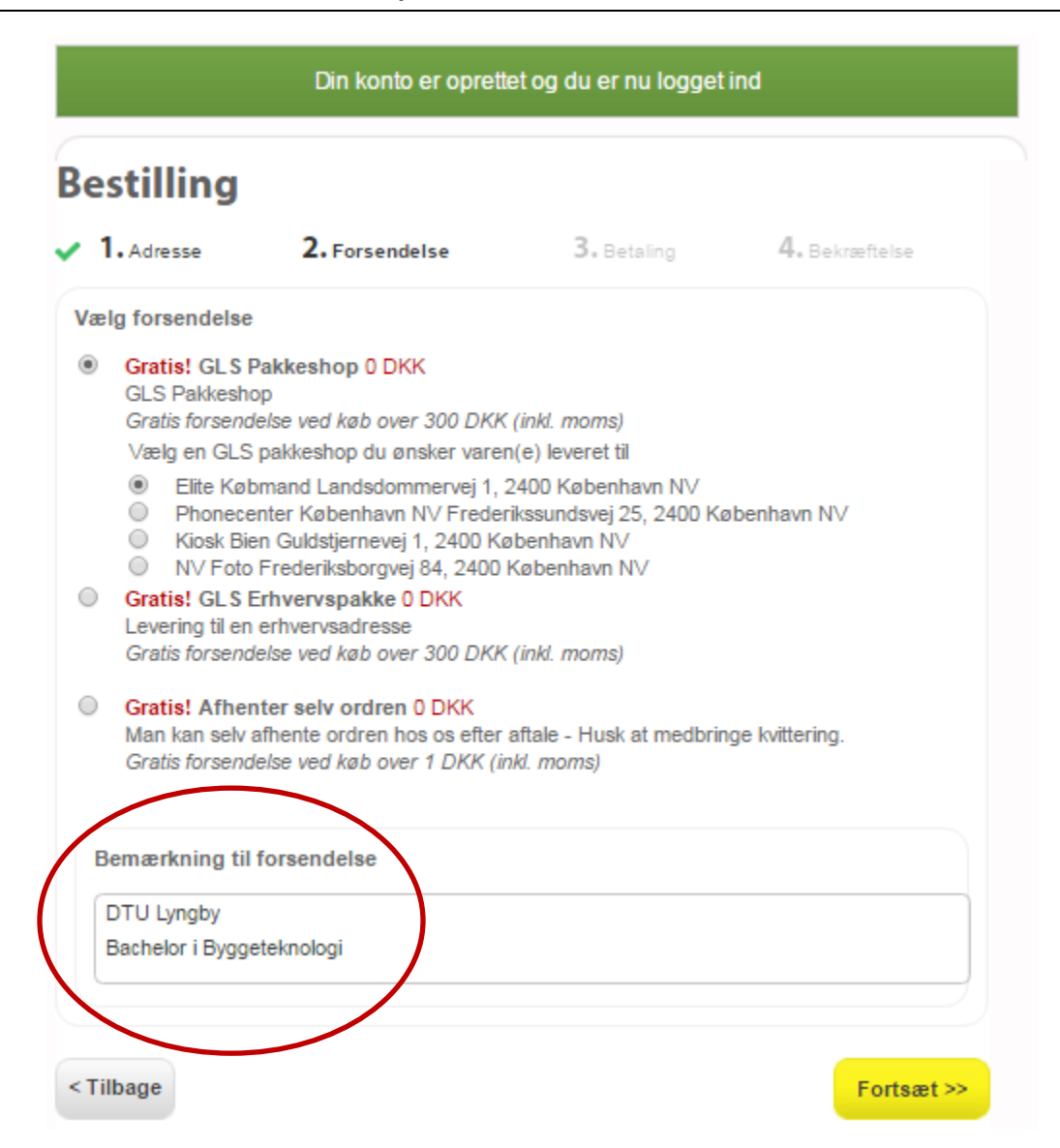

- 6. Vælg hvordan du vil have leveret pakken.
- 7. **VIGTIGT:** Under "bemærkninger til forsendelse" skriv din uddannelsesinstitution og igangværende uddannelse.
- 8. Klik derefter "Forsæt"

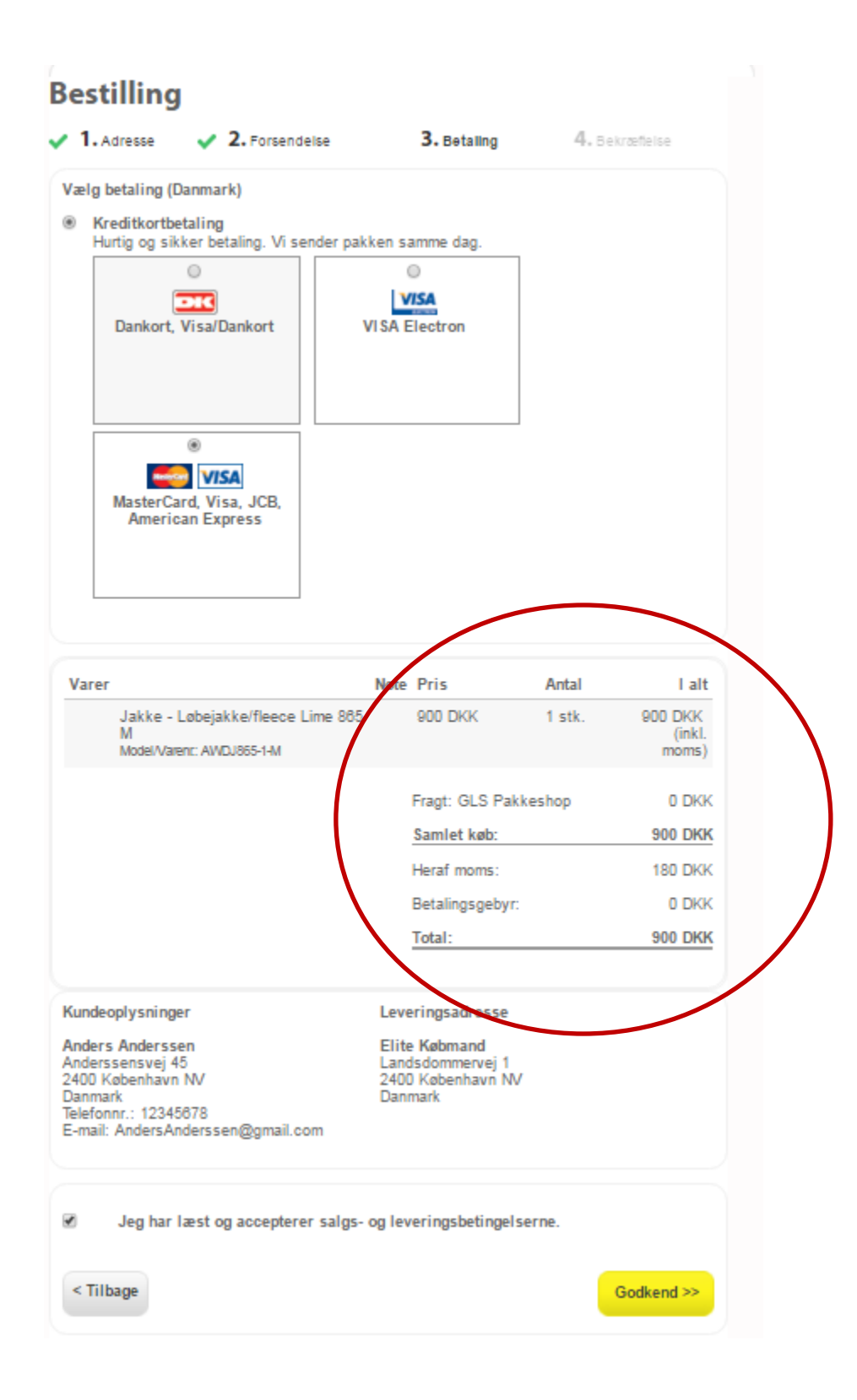

- **VIGTIGT:** Vær opmærksom på at studierabatten ikke bliver trykket før afsendelsen. Derfor vil det fremstå at du betaler fuldt beløb, men beløbet vil blive reduceret ved pakning og afsendelse af ordren.
- Vælg hvilken kort-type du vil benytte, accepter salgs- og leveringsbetingelserne og klik derefter "Godkend".

| GENNEMFØ     | ØR BETALING                |                                         |                                  |
|--------------|----------------------------|-----------------------------------------|----------------------------------|
|              |                            |                                         |                                  |
| Kortnummer   | 8                          | BETALINGSI                              | NFORMATION                       |
| Udløbsdato   | 01 • / 16 •                | Ordrenummer:<br>Valuta:                 | 2153<br>DKK                      |
| Kontrolcifre |                            | Beløb:                                  | 900,00 DKK                       |
|              | 🚔 GENNEMFØR BETALING       |                                         |                                  |
|              |                            | COMODO"<br>SECURED<br>Point is verity " | PCI Certification by FortConsult |
| WANNAFI      | IND   SIKKERHEDEN ER I TOP |                                         |                                  |

- WANNAFIND Din betaling er sikret igennem Wannafind.dk's betalingsgateway, der er godkendt og PCI certificeret af Fort Consult
- Indtast derefter dine kortoplysninger og klik "Gennemfør Betaling".
- Vær igen opmærksom på at studierabatten ikke er trukket før afsendelsen af ordren.